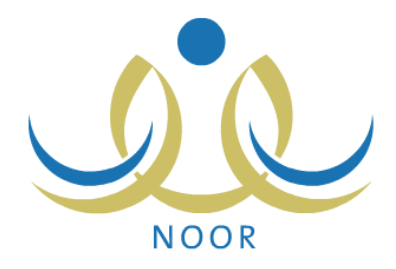

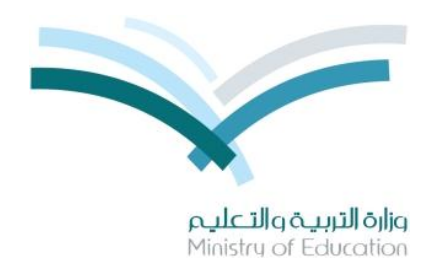

# نظام نور للإدارة التربوية

# دليل الإرشادات الخاص بولي الأمر على نظام النشاط الطلابي

نسخة ۲٫۰

تم إعداد الدليل من قبل: المجموعة المتكاملة للتكنولوجيا (ITG)

وزارة التربية والتعليم – المملكة العربية السعودية

1200 ه

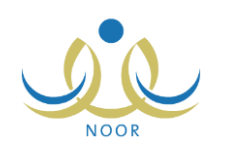

### مقدمة

يساهم نظام النشاط الطلابي بدرجة كبيرة في تنمية قدرات الطلاب على الابتكار واكتساب مهارات ومعارف جديدة وتوثيق الصلة بينهم وبين معلميهم وإدارة المدرسة والأسرة والمجتمع، ويسعى النظام إلى تحقيق هذه الأهداف على مدار السنة عن طريق خطط النشاط والأندية الموسمية وتقييم أداء المستخدمين المعنيين بالنشاط الطلابي وفقاً للمعايير الخاصة بكل منهم، وتتم متابعة تطبيق النظام في المدارس من خلال عدة تقارير تعكس الإجراءات التي تم اتخاذها لتحقيق أهدافه.

نتم إضافة خطط النشاط الطلابي على عدة مستويات ويتم تطبيقها خلال الفصول الدراسية، حيث يقوم مدير عام النشاط الطلابي بإضافة الخطط على مستوى الوزارة، ويقوم مديرو النشاط الطلابي بإدارات التعليم بإضافة الخطط على مستوى الإدارة، ويقوم رواد النشاط بإضافة الخطط على مستوى مدارسهم بالإضافة إلى اعتماد أي من الخطط المضافة على مستوى الوزارة أو الإدارة، ليتمكن الطلاب لاحقاً من الالتحاق بأي من الخطط المتوفرة في مدارسهم، ويسمح للطالب الالتحاق بأكثر من خطة في نفس الوقت.

أما الأندية الموسمية فتهدف إلى كشف مواهب الطلاب وتتميتها خارج الفترات الدراسية، وتتم إضافتها على مستوى الإدارة، حيث يقوم مديرو النشاط الطلابي بإدارة التعليم بإضافة طلبات الأندية وتحديد موقع كل منها وتعيين مدير للنادي من مدراء المدارس التابعة لإدارته أو رواد النشاط أو المعلمين فيها وإرسال هذه الطلبات إلى مدير عام النشاط الطلابي ليقوم باتخاذ الإجراء المناسب على كل منها. ويقوم كل من الطلاب لاحقاً بعرض الأندية الموسمية المقبولة في الإدارة التي تتبع لها مدارسهم وإرسال طلب الترشح للاشتراك بأي منها ليقوم مدير النادي لاحقاً بعرض الطلبات واتخاذ الإجراء المناسب عليها، ويسمح للطالب الاشتراك في نادي واحد فقط.

كولي أمر، تقوم بعرض خطط النشاط التي التحق بها أي من أبنائك وعرض جميع الخطط المتوفرة في مدارسهم، بالإضافة إلى استقبال وعرض الإشعارات التي أرسلها رواد النشاط لك وعرض تقييم أداء أبنائك في النشاط الطلابي، كما تقوم بعرض الأندية الموسمية المتوفرة في الإدارة التي نتبع لها مدرسة أي من أبنائك وترشيحهم للاشتراك بأي منها ومتابعة طلبات الترشيح، وغيرها من العمليات.

|                    | ولي أمر | النشاط الطلابي |
|--------------------|---------|----------------|
| 🔸 خطة النشاط       |         |                |
| 🔸 رسائل ولي الأمر  |         |                |
| الأداء المتميز     |         |                |
| • الأثدية الموسمية |         |                |

تناقش البنود التالية كافة العمليات التي يمكنك القيام بها بالتفصيل.

### ١. خطط النشاط

يمكنك من خلال هذه الصفحة عرض خطط النشاط المتوفرة في مدرسة أي من أبنائك والخطط التي التحقوا بها، بالإضافة إلى عرض برامج النشاط الخاصة بأي من هذه الخطط.

انقر رابط "خطط النشاط"، تظهر الصفحة التالية:

تظهر صفحة النشاط الطلابي على الشكل التالي:

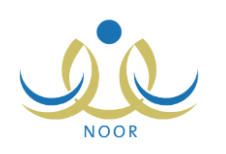

|                                                                                           | أمر                                                                                              | ولي                          | خطة النشاط                                                                   |
|-------------------------------------------------------------------------------------------|--------------------------------------------------------------------------------------------------|------------------------------|------------------------------------------------------------------------------|
| نة جميع الخطط المتوفرة في مدرسة الطالب المختان.<br>4 الخطط التي التحق بها الطالب المختان. | بة ثم اختبار الطالب ونقر زر (ابحث)، تعرض الصفد<br>) ثم اختبار الطالب ونقر زر (ابحث)، تعرض الصفحا | ـ خطط المدرس<br>ـ خطط الطلاب | <ul> <li>بنقر الدائرة المجاورة ا</li> <li>بنقر الدائرة المجاورة ا</li> </ul> |
|                                                                                           | ة نشاط الطلاب                                                                                    | رسة ٢ خط                     | <ul> <li>خطة النشاط في المد</li> </ul>                                       |
|                                                                                           | •                                                                                                | 1                            | * اسم الطالب: اختَر                                                          |
|                                                                                           |                                                                                                  |                              | (*) حقول إجبارية.                                                            |
| ابحث                                                                                      |                                                                                                  |                              |                                                                              |
|                                                                                           |                                                                                                  |                              |                                                                              |
|                                                                                           |                                                                                                  |                              |                                                                              |
|                                                                                           |                                                                                                  |                              |                                                                              |
| عودة                                                                                      |                                                                                                  |                              |                                                                              |

تعرض الصفحة حقول البحث التي تمكنك من استرجاع جميع خطط النشاط المتوفرة في مدرسة أي من أبنائك أو التي التحق بها، وذلك باتباع ما يلي:

- انقر الدائرة المجاورة لـ "خطة النشاط في المدرسة" في حال أردت استرجاع خطط النشاط المتوفرة في مدرسة أي من أبنائك بغض النظر عن التحاقه بها، أو انقر الدائرة المجاورة لـ "خطة نشاط الطلاب" لاسترجاع خطط النشاط التي التحق أي من أبنائك بها،
  - اختر اسم الطالب، تحتوي هذه القائمة على جميع الطلاب الذين تم ربط ملفك بملفاتهم كولي أمرهم،
    - ۳. انقر زر (ابحث)، تظهر النتيجة على الشكل التالى:

| ينقر الدائرة                                           | لرة المجاو                                                   | ررة لـ خط <mark>ط الم</mark> در                                                                          | سة ثم اختيار الطال                                                                                                    | ب ونقر زر (ابحث)، تعرض الصف                                                                                                    | دة جميع الخطط ال <u>م</u>                                                                                   | توفرة في مدرسة الطالد                                                                                                    | ب المختار ـ                                                                                            |                                                                  |                                                                                         |                                                                                       |                                                                          |                                                                    |
|--------------------------------------------------------|--------------------------------------------------------------|----------------------------------------------------------------------------------------------------|----------------------------------------------------------------------------------------------------|----------------------------------------------------------------------------------------------------|----------------------------------------------------------------------------------------------------|----------------------------------------------------------------------------------------------------|----------------------------------------------------------------------------------------------------|------------------------------------------------------------------|-----------------------------------------------------------------------------------------|---------------------------------------------------------------------------------------|--------------------------------------------------------------------------|--------------------------------------------------------------------|
| بنقر الدائرة                                           | لرة المجاو                                                   | يرة لـ خطط الطه                                                                                          | نب تم اخت <i>ي</i> ار الطالد                                                                                                    | ب ونقر زر (ابحث)، تعرض الصفد                                                                                                    | بة الخطط التي التجز                                                                                         | ن بها الطالب المختا <u>ر.</u>                                                                                                 |                                                                                                    |                                                                  |                                                                                         |                                                                                       |                                                                          |                                                                    |
| خطة النش                                               | نشاط في                                                      | المدرسة 🔿 ذ                                                                                              | طة نشاط الطلاب                                                                                                    |                                                                                                    |                                                                                                    |                                                                                                    |                                                                                                    |                                                                  |                                                                                         |                                                                                       |                                                                          |                                                                    |
| م الطالب                                               | ب: اليت ،                                                    | حمد سلامة <mark>ح</mark> جز                                                                              |                                                                                                    |                                                                                                    |                                                                                                    |                                                                                                    |                                                                                                    |                                                                  |                                                                                         |                                                                                       |                                                                          |                                                                    |
| حقول إجبا                                              | جبارية.                                                      |                                                                                                    |                                                                                                    |                                                                                                    |                                                                                                    |                                                                                                    |                                                                                                    |                                                                  |                                                                                         |                                                                                       |                                                                          |                                                                    |
|                                                        |                                                              |                                                                                                    |                                                                                                    |                                                                                                    | الحث                                                                                                    |                                                                                                    |                                                                                                    |                                                                  |                                                                                         |                                                                                       |                                                                          |                                                                    |
|                                                        |                                                              |                                                                                                    |                                                                                                    |                                                                                                    |                                                                                                    |                                                                                                    |                                                                                                    |                                                                  |                                                                                         |                                                                                       |                                                                          |                                                                    |
|                                                        |                                                              |                                                                                                    |                                                                                                    |                                                                                                    |                                                                                                    |                                                                                                    |                                                                                                    |                                                                  |                                                                                         |                                                                                       |                                                                          |                                                                    |
|                                                        |                                                              |                                                                                                    |                                                                                                    |                                                                                                    |                                                                                                    |                                                                                                    |                                                                                                    |                                                                  |                                                                                         |                                                                                       |                                                                          |                                                                    |
|                                                        |                                                              |                                                                                                    |                                                                                                    |                                                                                                    |                                                                                                    |                                                                                                    |                                                                                                    |                                                                  |                                                                                         |                                                                                       |                                                                          |                                                                    |
|                                                        |                                                              |                                                                                                    |                                                                                                    |                                                                                                    |                                                                                                    |                                                                                                    |                                                                                                    |                                                                  |                                                                                         |                                                                                       |                                                                          |                                                                    |
| ، صفحة ا                                               | عَانَةً لَنَا                                                | طباعة، الله هنا                                                                                          |                                                                                                    |                                                                                                    |                                                                                                    |                                                                                                    |                                                                                                    |                                                                  |                                                                                         |                                                                                       |                                                                          |                                                                    |
| س صفحة i<br>ال التا                                    | ة قابلة للد<br>التصنيف                                       | طباعة، القر هنا.<br>المسمى                                                                               | هدف الخطة                                                                                                    | التوصيف                                                                                                    | القيمة ۵                                                                                                    | مؤشر الأداء                                                                                                    | المستهدفون                                                                                             | المرجعية                                                         | الميز الية<br>المخصصة                                                                   | فترة<br>التنفيذ                                                                       | القنة المنفذة                                                            | لغيارات                                                            |
| ن صفحة ف<br>ال الته<br>ماعی رح                         | ة قابلة لله<br>التصنيف<br>رحلة                               | طباعة، انقر هنا.<br>المسمى<br>رحلة                                                                       | هدف الغطة<br>تتمية المواطنة<br>الصدالحة                                                                                                   | التوصيف<br>رحلات قصيرة لمدة يوم داخل حدود<br>المدينة والترى التربية منها                                                                                                    | القيمة ٢<br>المواطنة الصالحة                                                                                | مؤشر الأداء<br>زيارة ٣ أماكن إسلامية<br>تاريخية                                                                               | المستهدفون<br>طلاب المرحلة<br>الإيتنائية                                                               | المرجعية<br>ادارة<br>تعليمية                                     | الميزائية<br>المخصصة<br>بند ۲۳٤<br>وزارة                                                | فترة<br>التلفيذ<br>النصل<br>النادي                                                    | الفنة المنفذة<br>رائد النشاط                                             | لغیارات<br>خیارات<br>اخری                                          |
| ن صفحة ف<br>ال الت<br>ماعی رد<br>ماعی زیا              | لة قابلة لله<br>التصنيف<br>رحلة<br>زيارة                     | طباعة، انقر هنا.<br>المسمى<br>رحلة<br>زيارة لدور<br>رعاية الأيتام<br>والمسنين                            | هدف الخطة<br>تنمية المواطنة<br>الصالحة<br>تنمية المواطنة<br>الصالحة                                                                       | التوصيف<br>رحلات قصيرة لمدة يوم داخل حدود<br>المدينة والترى التربية منها<br>الإذارة لترتيب زيرادة والحدة بالشهير<br>الأوار من دور الرصاية                                                                                             | القيمة ۲<br>المواطنة الصالحة<br>تمزيز التكافل<br>الاجتماعي                                                  | مؤشر الأداء<br>ريارة ٣ أماكن إسلامية<br>تاريخية<br>على الأكل خلال الفترة<br>المحددة                                           | المستهدفون<br>طلاب المرحلة<br>الإشائية<br>طلاب المرحلة<br>التانوية                                     | ا <b>لمرجعية</b><br>ادارة<br>تطيمية<br>وزاري                     | المیزائیة<br>المخصصة<br>بند ۲۳٤<br>وزارة<br>بند ۲۳٤ ادارة<br>تعلیمیة                    | فترة<br>التنفيذ<br>التانى<br>التانى<br>التانى<br>النصل                                | الفنة المنفذة<br>رائد النتباط<br>إدارة<br>المدرسة                        | لغیارات<br>خیارات<br>اخری<br>خیارات<br>اخری                        |
| ن صفحة ف<br>ال الت<br>ماعی رح<br>ماعی زیا<br>شی مس     | ة قابلة لله<br>التصنيف<br>رحلة<br>زيارة<br>مسابقة            | طباعة، انقر هنا.<br>المسمى<br>رحلة<br>رعارة لدور<br>والمسنين<br>والمسنين<br>السنوية                      | هدف الخطة<br>تتمية المواطنة<br>المسلحة<br>تتمية المواطنة<br>تتمية العروات<br>المينية العروات<br>المينية العروات                           | <b>التوصيف</b><br>رحلات قصيرة لمدة يوم داخل حدود<br>المدينة والثرى الثريية منها<br>التعرية بين المدارس على مستوى<br>الإدارة لترتيب زيارة ولحدة بالشهر<br>لأي من دور الرعاية<br>مسابقة على مستوى الوزارة لنوادي<br>كرة السلة           | القيمة ۲<br>المواطنة الصالحة<br>تعزيز التكافل<br>الإحتماعي<br>تعزيز الروح<br>الطلب                          | مؤشر الأداء<br>ريارة ٣ أماكن إسلامية<br>تاريغية<br>على الأقل خلال الفترة<br>المحددة<br>ترتبيع كلاثة نوادي كرة<br>سلة للمنافسة | المستهدفون<br>طلاب المرحلة<br>الإبتدائية<br>التاترية<br>التاترية<br>الطلاب<br>الرياضيون                | المرجعية<br>ادارة<br>تطيمية<br>وذاري<br>وذاري                    | الميزانية<br>المخصصة<br>وذارة<br>وذارة<br>تطبيوية<br>ادارة<br>وذارة<br>وذارة            | فترة<br>التنفيذ<br>التانى<br>التانى<br>التانى<br>التانى<br>التانى<br>التانى           | الفنة المنفذة<br>رائد التشاط<br>إدارة<br>المدرسة<br>التادي               | لتحيارات<br>خيارات<br>الحرى<br>الحرى<br>الحرى<br>الحرى<br>الحرى    |
| ن صفحة ا<br>ال الت<br>ماعی رد<br>ماعی زیا<br>شمس<br>مس | لم قابلة للم<br>التصنيف<br>رحلة<br>زيارة<br>مسابقة<br>مسابقة | طباعة، انقر هنا.<br>المسمى<br>رحلة<br>ريارة لدور<br>والمسنين<br>والمسنين<br>السنوية<br>المسابقة التقافية | هدف الفطة<br>تتمية المواطنة<br>تتمية المواطنة<br>المسلحة<br>تتمية التررات<br>الحركية والليقة<br>البنية للطالب<br>والمعل بميدا<br>التوري و | التوصيف<br>رحلات قصيرة لمدة يوم داخل حدود<br>المدينة والدى القريبة منها<br>التنديق بين المدارس على مستوى<br>الإدارة لترتيب زيارة واحدة بالشهر<br>لإلى من دور الرعاية<br>على مستوى الوزارة لنوادي<br>كرة السلة<br>مسابقة حصارات العالم | القيمة (2)<br>المواطنة الصالحة<br>تحزيز التكافل<br>الإحتماعى<br>الرواحيلا لدى<br>الطالب<br>تعدير قيمة الوقت | مؤشر الأداء<br>ريارة ۲ أماكن إسلامية<br>تاريخية<br>على الأقل خلال الفترة<br>المحددة<br>سلة للمنافسة<br>دراسة الحصارة          | المستهدفون<br>طلاب المرحلة<br>الإبتدائية<br>التاتوية<br>الملاب<br>الرياحيون<br>المرياحلة<br>المرياحيون | المرجعية<br>ادارة<br>تطيمية<br>وذاري<br>وذاري<br>ادارة<br>تطيمية | الميزانية<br>المخصصة<br>وزارة<br>وزارة<br>تطبيعية<br>بند ٢٣٤<br>وزارة<br>وزارة<br>وزارة | فترة<br>التلفيذ<br>التانى<br>التانى<br>التانى<br>التانى<br>التانى<br>التانى<br>التانى | الفنة المنفذة<br>راك النشاط<br>إدارة<br>المدرسة<br>الرياضي<br>جهة خارجية | لتقیارات<br>خیارات<br>اخری<br>اخری<br>اخری<br>اخری<br>اخری<br>اخری |

تعرض الصفحة قائمة بخطط النشاط المطابقة لمدخلات البحث، حيث يظهر لكل منها مجالها وتصنيفها والمسمى وهدف الخطة والقيمة ومؤشر الأداء والمستهدفون والمرجعية والميزانية المخصصة وفترة النتفيذ والفئة المنفذة.

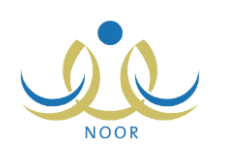

تظهر الصفحة كما في المثال السابق في حال اخترت "خطة النشاط في المدرسة"، حيث تظهر جميع الخطط المتوفرة في مدرسة الطالب المختار . أما في حال اخترت "خطة نشاط الطلاب"، تظهر الصفحة على الشكل التالي:

|                                    | للة النشاط                                         | <u></u>                                                                        | ولي أمر                                                                                     |                                                                                    |                                                                      |                                                                           |                                                               |                                       |                                                     |                                                       |                                                        |                                  |                                              |
|------------------------------------|----------------------------------------------------|--------------------------------------------------------------------------------|---------------------------------------------------------------------------------------------|------------------------------------------------------------------------------------|----------------------------------------------------------------------|---------------------------------------------------------------------------|---------------------------------------------------------------|---------------------------------------|-----------------------------------------------------|-------------------------------------------------------|--------------------------------------------------------|----------------------------------|----------------------------------------------|
| بنقر ال                            | الدائرة المجا                                      | واورة لـ خطط                                                                   | المدرسة ثم اختيار الطالا                                                                    | ب ونقر زر (ابحث)، تعر                                                              | رض المنفحة جميع                                                      | الخطط المتوفرة في ا                                                       | مرسة الطالب ال                                                | ختان.                                 |                                                     |                                                       |                                                        |                                  |                                              |
| ينقر ال                            | الدائرة المجا                                      | ماورة لـ خطط                                                                   | الطلاب ثم اختيار الطالب                                                                     | ، ونقر زر (ابحث)، تعر                                                              | ض الصفحة الخطط                                                       | التي التحق بها الطال                                                      | ب المختار.                                                    |                                       |                                                     |                                                       |                                                        |                                  |                                              |
| ) خطة (                            | النشاط في                                          | في المدرسة                                                                     | <ul> <li>خطة نشاط الطلاب</li> </ul>                                                         | 1                                                                                  |                                                                      |                                                                           |                                                               |                                       |                                                     |                                                       |                                                        |                                  |                                              |
| اسم الط                            | طالب: لَبِتَ                                       | ك محمد سلامة.                                                                  | حجير 💌                                                                                      |                                                                                    |                                                                      |                                                                           |                                                               |                                       |                                                     |                                                       |                                                        |                                  |                                              |
| 1.30 0                             | ل إجبارية.                                         |                                                                                |                                                                                             |                                                                                    |                                                                      |                                                                           |                                                               |                                       |                                                     |                                                       |                                                        |                                  |                                              |
| ) حسون                             |                                                    |                                                                                |                                                                                             |                                                                                    |                                                                      |                                                                           |                                                               |                                       |                                                     |                                                       |                                                        |                                  |                                              |
| ) حسون                             |                                                    |                                                                                |                                                                                             |                                                                                    | L.                                                                   | ( stand                                                                   |                                                               |                                       |                                                     |                                                       |                                                        |                                  |                                              |
| المعون                             |                                                    |                                                                                |                                                                                             |                                                                                    | )                                                                    | ابحث                                                                      |                                                               |                                       |                                                     |                                                       |                                                        |                                  |                                              |
| المعون                             |                                                    |                                                                                |                                                                                             |                                                                                    | )                                                                    | ابحث                                                                      |                                                               |                                       |                                                     |                                                       |                                                        |                                  |                                              |
| الحسون                             |                                                    |                                                                                |                                                                                             |                                                                                    | )                                                                    | ابحث                                                                      |                                                               |                                       |                                                     |                                                       |                                                        |                                  |                                              |
| العون                              | فحة قابلة لا                                       | للطباعة، القر                                                                  | منا.                                                                                        |                                                                                    | )                                                                    | ابحث                                                                      |                                                               |                                       |                                                     |                                                       |                                                        |                                  |                                              |
| ) کلوں<br>ض صف                     | فحة قابلة لا<br>التصنيف                            | للطباعة، انقر<br>- المسمى                                                      | منا.<br>هدف الفطة                                                                           | التوصيف                                                                            | )                                                                    | ابحث<br>مؤشر الأداء                                                       | المستهدفون                                                    | المرجعية                              | الميز الية<br>المخصصة                               | فترة<br>التنفيذ                                       | الفنة<br>المنفذة                                       | حالة<br>الطالب                   | القيارات                                     |
| ) محمول<br>بض صف<br>جال<br>باط     | لفحة قابلة لا<br>التصنيف<br>مسابقة                 | للطباعة، انقر<br>ب المسمى<br>مسابقة كرة<br>السلة السنوية                       | هنا.<br>هدف الغطة<br>تتمية العراث الحركية<br>والليافة البدنية للمالب                        | التوصيف<br>مسابقة على مسترى<br>الوزارة لنوادي كرة<br>السلة                         | القیمة ۲۵<br>تعزیز الروح<br>البرانسیة لدی                            | ابعث<br>مؤشر الأداء<br>ترشيع كلائة نوادي<br>كرة سلة المنافسة              | المستهدفون<br>الطلاب<br>الرياسيون                             | المرجعية<br>وزاري                     | الميزانية<br>المخصصة<br>بند ۲۳٤<br>وزارة            | فترة<br>التنفيذ<br>النصل<br>التاني                    | الفنة<br>المنفذة<br>الندى<br>الرياضي                   | حالة<br>الطالب<br>ملتحق          | الغیارات<br>خیارات<br>اخری                   |
| ) حقون<br>من صف<br>بال<br>اط<br>فی | <b>فحة قابلة لا</b><br>التصنيف<br>مسابقة<br>مسابقة | للطباعة، انقر<br>المسمى<br>مسابقة كرد<br>السلة السنوية<br>التعافية<br>التعافية | هنا.<br>هدف الفطة<br>عتمية العدرات الحركية<br>والليقة البدنية للماليب<br>والمل بمبدأ التوري | التوصيف<br>مسابقة على مسترى<br>الوزارة لنوادي كرة<br>السلة<br>مسابقة حضارات العالم | القيمة ٥<br>تعزيز الروح<br>الرياضية لدى<br>الطاب<br>تعدير قيمة الوقت | ابعث<br>مؤشر الأداء<br>ترتبع كلائة نوادي<br>كرة سلة للمنافسة<br>الإغريقية | المستهدفون<br>الطلاب<br>الرياميون<br>طلاب المرحلة<br>المتوسطة | المرجعية<br>وزاري<br>ادارة<br>تعليمية | الميزانية<br>المغصصة<br>يند ۲۳۶<br>وزارة<br>يند ۲۳۶ | فترة<br>التنفيذ<br>التصل<br>التاني<br>التسل<br>التاني | الفنة<br>المنفذة<br>النادي<br>الرياضي<br>حبة<br>خارجية | حالة<br>الطالب<br>ملتحق<br>ملتحق | الغیارات<br>خیارات<br>اخری<br>خیارات<br>اخری |

تعرض الصفحة قائمة بالبرامج التي التحق بها الطالب المختار، حيث يظهر لكل منها حالة التحاق الطالب بها بالإضافة إلى البيانات الأخرى التي ذكرت مسبقاً. لطباعة القائمة، انقر رابط "لعرض صفحة قابلة للطباعة، الفرضا." ثم انقر ()، وللرجوع إلى الصفحة السابقة، انقر زر (عودة).

تستطيع عرض البرامج الخاصة بأي من خطط النشاط التي التحق بها الطالب المختار أو المتوفرة في مدرسته، وذلك باتباع ما يلي:

انقر رابط "خيارات أخرى" المجاور للخطة التي تريد، تظهر القائمة التالية:

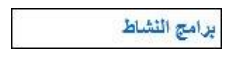

انقر "برامج النشاط"، تظهر الصفحة التالية:

|                                              |                                      |                                        |                                            |                               |                                     | ۔<br>باعة، انقر هنا.                | رض صفحة قابلة للط        |
|----------------------------------------------|--------------------------------------|----------------------------------------|--------------------------------------------|-------------------------------|-------------------------------------|-------------------------------------|--------------------------|
| إجراءات علاجية                               | الصعوبات                             | نقاط القوة                             | التطبيق                                    | إنجازات إضافية                | الهدف                               | الفعالية 🖾                          | ريخ البرنامج             |
| ام تتسبق ألعاب جماعية بير<br>الطلاب والأيتام | ل عدم تجاوب بعض الأيتاء<br>مع الطلاب | انسجام الطلاب بسّكل كبير<br>مع الأيتام | مشاركة الطلاب بتمثيل مشاهد<br>مسرحية هادفة | تقديم مسرحية<br>ترفيهية هادفة | إضفاء الابتسامة على<br>وجوه الأيتام | زيارة دار رعاية<br>الأيتامفي الرياض | /+ E 1ETO/+7/+<br>T+1E/+ |

تعرض الصفحة قائمة بالبرامج الخاصة بخطة النشاط المختارة، حيث يظهر لكل منها تاريخ البرنامج والفعالية والهدف والإنجازات الإضافية والتطبيق ونقاط القوة والصعوبات والإجراءات العلاجية، وتظهر لغايات العرض فقط. للرجوع إلى الصفحة السابقة، انقر زر (عودة).

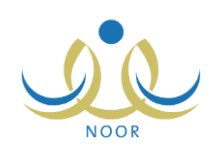

## ٢. رسائل ولي الأمر

يقوم رواد النشاط في المدارس بإرسال إشعارات لأولياء أمور الطلاب الملتحقين بخطة معينة، ويسمح النظام بإرسال إشعار واحد فقط لكل من أولياء الأمور على مستوى الخطة، وتقوم من خلال هذه الصفحة بعرض جميع الإشعارات المرسلة لك.

انقر رابط "رسائل ولي الأمر "، تظهر الصفحة التالية:

| رسائل ولي الأمر                  | ولي أمر                |                                   |                       |
|----------------------------------|------------------------|-----------------------------------|-----------------------|
| لعرض صفحة قابلة للطباعة، ا       | ، انقر، هنا.           |                                   |                       |
| المسمى 🖾                         | اسم الطالب             | الرسالة                           | وقت الإشعار           |
| المسابقة التقافية                | ليت محمد سلامة حجير    | دعوة لحضور حفل توزيع الجوائز.     | 1.11/.1/.9 1250/.1/.9 |
| المسابقة الثقافية                | معتصم رمضان مصباح حجير | دعوة لحضور حفل توزيع الجوائز .    | 1.11/.1/.9 1250/.7/.9 |
| زيارة لدور رعاية الأيتام والمسني | ىنين                   | رسالة شكر وتقدير لجهود الطالب ليت | T.12/.0/.2 12T0/.Y/.0 |

تعرض الصفحة قائمة بالرسائل التي قام رواد النشاط في مدارس كل من أبنائك بإرسالها، حيث يظهر لكل منها مسمى الخطة واسم الطالب الملتحق بها ونص الرسالة ووقت الإشعار .

يمكنك عرض نص الرسالة كاملاً بوضع المؤشر على الرسالة التي تريد، يظهر النص على الشكل التالي:

| ۲.1٤/.0/.٤ ١٤٣٥/.٧/.0 | رسالة شكر وتقدير لجهود الطالب ليت                                                             | لَيِتَ محمد سلامة حجين | زيارة لدور رعاية الأيتام والمسنين |
|-----------------------|-----------------------------------------------------------------------------------------------|------------------------|-----------------------------------|
| مشاركة في             | رسالة شـكر وتقدير لجهود الطالب ليث حجير عـلى ال<br>المسـرحية التربوية خلال زبارة دار الأيتام. |                        |                                   |

للرجوع إلى الصفحة السابقة، انقر زر (عودة).

## ٣. الأداء المتميز

تساهم مسابقة الأداء المتميز للنشاط في تتمية قدرات المستخدمين المعنيين بالنشاط الطلابي كمدراء المدارس وروّاد النشاط والمعلمين والطلاب، حيث تهدف المسابقة إلى تحفيز كل فئة على التصميم والعزيمة للوصول إلى أفضل النتائج في كل من معايير المسابقة التي يقوم مدير عام النشاط الطلابي بتعريفها وتعريف الدرجات العظمى لكل منها.

تقوم من خلال هذه الصفحة بعرض تقبيم مدير المدرسة ورائد النشاط لأداء أي من أبنائك في النشاط الطلابي وفقاً لمعابير الأداء المتميز الخاصة بالطلاب. للقيام بذلك، اتبع الخطوات التالية:

انقر رابط "الأداء المتميز"، تظهر الصفحة التالية:

|       | ولي أمر | الأداء المتمين     |
|-------|---------|--------------------|
|       | •       | * اسم الطالب: اختر |
|       |         | (*) حقول إجبارية.  |
| ابحث  |         |                    |
|       |         |                    |
| عه ده |         |                    |

- اختر الطالب الذي تريد،
- انقر زر (ابحث)، تظهر النتيجة على الشكل التالي:

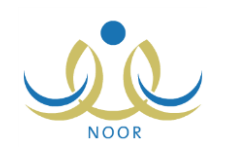

|                 |                           |                         |                            | ولي أمر                  | الأداء المتميز     |
|-----------------|---------------------------|-------------------------|----------------------------|--------------------------|--------------------|
|                 |                           |                         |                            | باعة، انقر هنا.          | عرض صفحة قابلة للط |
| الدرجة النهانية | درجة رائد النشاط المستحقة | درجة رائد النشاط العظمى | درجة مدير المدرسة المستحقة | درجة مدير المدرسة العظمي | صف المعيار 🖾       |
| % AY            | ٤٢                        | ٥.                      | ٤٥                         | ٥.                       | حترام المواعيد     |
| % 97            | ٤A                        | ٥.                      | ٤٨                         | ٥.                       | مشاركة بالفعاليات  |
| % 9Y            | ٤٧                        | ٥,                      | ٥,                         | ٥.                       | بضبون المسابقات    |

تعرض الصفحة قائمة بمعابير تقييم الأداء المتميز التي قام مدير عام النشاط الطلابي بتعريفها للطلاب، حيث يظهر لكل منها الوصف والدرجة العظمى لتقييم كل من مدير المدرسة ورائد النشاط، كما تظهر الدرجة المستحقة في حال قام أي منهما بإدخالها لتقييم الطالب، بالإضافة إلى الدرجة النهائية التي تمثل النسبة المئوية لدرجة تقييم الطالب في المعيار.

لطباعة القائمة، انقر رابط "لعرض صفحة قابلة للطباعة، انفر هنا." ثم انقر (📇). وللرجوع إلى الصفحة السابقة، انقر زر (عودة).

## ٤. الأندية الموسمية

الأندية الموسمية هي إحدى برامج النشاط التي قامت الوزارة بإنشائها لخدمة الطلاب والمحافظة على أوقاتهم فيما يعود عليهم بالنفع والفائدة خلال فترة الإجازة، حيث يتم تطبيق هذه الأندية بمساهمة القائمين عليها من الموظفين المعنيين في المدارس لتحقيق الفائدة المرجوة منها واستغلالها بالشكل المطلوب.

بعد موافقة مدير عام النشاط الطلابي على أي من الأندية الموسمية في الإدارة التي تتبع لها مدرسة أي من أبنائك، يظهر النادي الموسمي لطلاب جميع المدارس التابعة للإدارة ليتمكنوا هم أو أولياء أمورهم من إرسال طلبات ترشيحهم للاشتراك به، كما يظهر النادي لمدراء المدارس ورواد النشاط في مدارس الإدارات المطبقة لنوع التعليم المطبق في الإدارة تتبع لها المدرسة ليتمكنوا من ترشيح طلاب مدارسهم للاشتراك به.

تقوم من خلال هذه الصفحة بالاطلاع على الأندية الموسمية المتوفرة في الإدارة التي تتبع لها مدرسة أي من أبنائك، وإرسال طلب لترشيحه للاشتراك بأي منها، كما يمكنك عرض النادي الموسمي الذي تم تسجيله أو ترشيحه للاشتراك به بغض النظر عن الإدارة التي يتبع لها النادي. انقر رابط "الأندية الموسمية"، تظهر الصفحة التالية:

|             | الأنذية الموسمية ولي أمر |
|-------------|--------------------------|
|             | حقول البحث               |
|             | من تاريخ :               |
|             | الى تاريخ :              |
|             | إسم الذادي :             |
|             | (*) حقول إجبارية.        |
| ابحدف (عودة |                          |

تعرض الصفحة حقول البحث التي تمكنك من استرجاع الأندية الموسمية المتوفرة في الإدارة التي تتبع لها مدرسة أي من أبنائك أو التي تم تسجيله أو ترشيحه للاشتراك بها في الإدارات الأخرى المطبقة انفس نوع التعليم، وذلك باتباع ما يلي:

- اختر اسم الطالب الذي تريد، تحتوي هذه القائمة على جميع الطلاب الذين تم ربط ملفاتهم بملفك كولي أمرهم،
  - حدد أي من مدخلات البحث الأخرى، إذا أردت،
  - انقر زر (ابحث)، تظهر النتيجة على الشكل التالي:

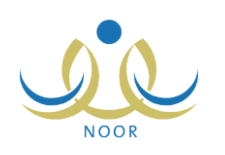

| الأندية الموسمية                                                                                                    | ولي أمر                                                                                                    |                                                         |                                                                                                    |                                                                                                    |                                                                                                    |                                                                                                    |
|----------------------------------------------------------------------------------------------------|----------------------------------------------------------------------------------------------------|---------------------------------------------------------|----------------------------------------------------------------------------------------------------|----------------------------------------------------------------------------------------------------|----------------------------------------------------------------------------------------------------|----------------------------------------------------------------------------------------------------|
| حقول البحث                                                                                                    |                                                                                                    |                                                         |                                                                                                    |                                                                                                    |                                                                                                    |                                                                                                    |
| * اسم الطالب : ليت محم                                                                                                    | مد سلامة حجيز                                                                                                    |                                                         |                                                                                                    |                                                                                                    |                                                                                                    |                                                                                                    |
| من تاريخ :                                                                                                    |                                                                                                    |                                                         |                                                                                                    |                                                                                                    |                                                                                                    |                                                                                                    |
| الى تاريخ :                                                                                                    |                                                                                                    |                                                         |                                                                                                    |                                                                                                    |                                                                                                    |                                                                                                    |
| إسم الثادي :                                                                                                    |                                                                                                    |                                                         |                                                                                                    |                                                                                                    |                                                                                                    |                                                                                                    |
|                                                                                                    |                                                                                                    |                                                         |                                                                                                    |                                                                                                    |                                                                                                    |                                                                                                    |
| لعرض صفحة قابلة للطباعة.                                                                                                    | ، انقر، مثار<br>انقر - ت                                                                                                    |                                                         | ابحث                                                                                                    | ے اور دی ہونے ا                                                                                                    | 20 g. av. 49.7540                                                                                           |                                                                                                    |
| لعرض صفحة قابلة للطباعة.<br>الثادي                                                                                                    | ، انقر هنا.<br>المدرسة 🛪                                                                                                    | رسوم                                                    | ابحث                                                                                                    | عودة                                                                                                    | حالة طلب الترشيح                                                                                            | الغيارات                                                                                                    |
| لعرض صفحة قابلة للطباعة.<br>القادي<br>نادي الفروسية للبنين                                                                                                    | ، انقر هنا.<br>المدرسة ₪<br>البتراء                                                                                                    | ريسوم<br>۲۰۰                                            | ابحث<br>تاریخ البدایة<br>۲۰۱٤/۱۰۲/۰۱ ۱۲۲۵/۰۸/۰۲                                                                                                    | عودة<br>تاريخ النهاية<br>۲۰۱٤/۰۱/۲۰ - ۲۲۵/۰۹/۰۲                                                                                                    | حالة طلب الترشيح<br>تم ارسال الطلب                                                                          | الغيارات<br>عرض إلغاء طلب الترشيح                                                                                                    |
| لعرض صفحة قابلة للطباعة،<br>الله في<br>نادى الغروسية للبنين<br>نادى المعرفة العلمي<br>سرعة العلمي العرفي العلمي                                                                                           | ، انقر هذا.<br>المدرسة (3)<br>البراء<br>البر المنتور                                                                                                    | ريسوم<br>۲۰۰<br>لا يوجد                                 | ابحث<br>تاریخ البدایة<br>۲۰۱٤/۱۰/۱۰ ۱٤۲۵/۱۸/۲<br>۲۰۱٤/۱/۱۰ ۱٤۲۵/۱۸/۲                                                                                                    | عودة<br>تاريخ النهاية<br>۲۰۱٤/۰٦/۲۰ - ۲۲۵/۰۹/۰۲<br>۲۰۱٤/۰۲/۲۰ - ۲۲۵/۰۹/۰۲                                                                                                    | حالة طلب الترشيح<br>تم ارسال الطلب<br>لم يرسل                                                               | الغيارات<br>عرض إلغاء طلب الترشيح<br>عرض إيسال طلب ترشيح                                                                                                    |
| <b>لعرض صفحة قابلة للطباعة.</b><br>ال <b>لدي</b><br>نادى العروسية للبنين<br>نادى المعرفة العلمي<br>الإعمال البنوية<br>حسامة مع البنوية                                                                    | ، انقر هذا.<br>المدرسة (3)<br>البراء<br>الراد المتور<br>الراد محروي                                                                                                    | رسوم<br>۲۰۰<br>لا يوجد<br>لا يوجد                       | البحث<br>تاریخ البدایة<br>۲۰۱٤/۰٦/۰۱ ۱٤۲۵/۰۸/۰۲<br>۲۰۱٤/۰۱/۰۱ ۱٤۲۵/۰۲/۲۹<br>۲۰۱٤/۰۱/۲ ۱٤۲۵/۰۲/۲٤                                                                                                    | عودة<br>تاريخ النهاية<br>۲۰۱٤/۰٦/۲۰ - ۲۰۱۲ - ۲۰/۰۹/۰۲<br>۲۰۱٤/۰۲/۲۰ - ۲۱۲۱<br>۲۰۱٤/۰۲/۲۰ - ۲۱۲۰/۰۲/۱۲                                                                                                    | حالة طلب الترشيع<br>تم ارسال الطلب<br>لم يرسل<br>لم يرسل                                                    | الغيارات<br>عرض إلغاء طلب الترشيح<br>عرض إيسال طلب ترشيح<br>عرض إيسال طلب ترشيح                                                                             |
| <b>لعرض صفحة قابلة للطباعة.</b><br>ال <b>لدي</b><br>نادى العروسية للبنين<br>نادى المعرفة العلمى<br>نادى الأعمال الينوية<br>منارية والعاب الذكاء                                                           | القر هذا.<br>المدرسة (3)<br>البراء<br>الراد العربي<br>مدرسة الاتحاد                                                                                                    | رسوم<br>۲۰۰۶<br>لا يوجد<br>۲۵۰                          | البحث<br>تاریخ البدایة<br>۲۰۱٤/۰٦/۰۱ - ۱٤۲۵/۰۸/۰۲<br>۲۰۱٤/۰۱/۰۱ - ۱٤۲۵/۰۲/۲۹<br>۲۰۱٤/۰٤/۲٤ - ۱٤۲۵/۰۱/۲٤<br>۲۰۱٤/۰۲/۰۱ - ۱٤۲۵/۰۸/۰۲                                                                                                    | عودة<br>تاريخ النهاية<br>۲۰۱۴/۰۱/۲۰ - ۲۰۲۰<br>۲۰۱۴/۰۱/۲۰ - ۲۰۲۰<br>۲۰۱۴/۰۲/۲۰ - ۲۰۱۴ - ۲۰۱۰/۰۱/۱<br>۲۰۱۴/۰۲/۲۰ - ۲۰۱۴ - ۲۰۱۰/۰۲<br>۲۰۱۴/۰۲/۲۰                                                                                                    | حالة طلب الترشيع<br>تم ارسال الطلب<br>لم يرسل<br>منسحب<br>منسحب                                             | الغيارات<br>عرض إلغاء طلب الترشيح<br>عرض إرسال طلب ترشيح<br>عرض إيسال طلب ترشيح<br>عرض إعدة إسلا                                                            |
| <b>الغرض صفحة قابلة للطباعة.</b><br>الله <i>الي</i><br>نادي المعروسية للبنين<br>المي المعرفة العلمي<br>نادي الأعمال اليدوية<br>نادي كرة السلة المنات<br>المي كرة السلة الم                                | القر هذا.<br>المدرسة (3)<br>البراء<br>الراد العربي<br>مدرسة الاتحاد<br>مرسة الاتحاد<br>عرسة الاتحاد                                                                                                    | ريسوم<br>۲۰۰۶<br>لا يوجد<br>۲۰۰۶<br>لا يوجد             | البحث<br>تاریخ البدایة<br>۲۰۱٤/۰۱/۰۱ – ۱٤۲۵/۰۸/۰۲<br>۲۰۱٤/۰۱/۰۱ – ۱٤۲۵/۰۲<br>۲۰۱٤/۰۱/۰۱ – ۱٤۲۵/۰۸/۰۲<br>۲۰۱٤/۰۱/۰۱ – ۱٤۲۵/۰۸/۰۲<br>۲۰۱٤/۰۲/۲۱ – ۱٤۲۵/۰۸/۰۲                                                                                                    | عودة<br>تاريخ النهاية<br>۲۰۱۴/۰۱/۲۰ - ۲۰۲۰/۰۹/۲۰<br>۲۰۱۴/۰۱/۲۰ - ۲۰۲۰/۰۰/۲۰<br>۲۰۱۴/۰/۲۰ - ۲۰۲۰/۰۰/۲۰<br>۲۰۱۴/۰/۲۰ - ۲۰۲۰/۰۰/۲۰<br>۲۰۱۴/۰/۲۰                                                                                                    | حالة طلب الترشيع<br>تم ارسال الطلب<br>لم يرسل<br>لم يرسل<br>منسحب<br>تم ارسال الطلب                         | الغيارات<br>عرض إلغاء طلب الترشيح<br>عرض إرسال طلب ترشيح<br>عرض إيغاء طلب الترشيح<br>عرض إلغاء طلب الترشيح                                                  |
| <b>الغرض صفحة قابلة للطباعة.</b><br>ال <b>نادي</b><br>نادي المعروسية للبنين<br>نادي الأعمال البدوية<br>نادي الأعمال البدوية<br>نادي كرة السلة<br>من كرة السلة                                             | القر هذا.<br>العدرسة (2)<br>التراء<br>الراد العربي<br>مدرسة الاتحاد<br>مدرسة الاتحاد<br>مدرسة الاتحاد                                                                                                    | رسوم<br>۲۰۰۶<br>لا يوجد<br>۲۵۰<br>لا يوجد<br>۲۵۰        | البحث<br>تاریخ البدایة<br>۲۰۱٤/۰۱/۰۱ – ۱٤۲۵/۰۸/۲<br>۲۰۱٤/۰۱/۰۱ – ۱٤۲۵/۰۲<br>۲۰۱٤/۰۱/۰۱ – ۱٤۲۵/۰۸/۲<br>۲۰۱٤/۰۱/۰۱ – ۱٤۲۵/۰۸/۲<br>۲۰۱٤/۰۱/۱۰ – ۱٤۲۵/۰۸/۲                                                                                                    | عودة                                                                                                    | حالة طلب الترشيع<br>تم ارسال الطلب<br>لم يرسل<br>منىحب<br>تم ارسال الطلب<br>ملغى                            | الغيارات<br>عرض إلغاء طلب الترشيح<br>عرض إرسال طلب ترشيح<br>عرض إرسال طلب ترشيح<br>عرض إعادة إرسال<br>عرض إعادة إرسال                                       |
| للعرض صفحة قابلة للطباعة.<br>الثادي الدوسية للبنين<br>نادي المعرفة العلمي<br>تادي الأعمال اليدوية<br>تادي التطرنج والعاب الذكاء<br>تادي كرة السلة<br>تادي الكرة الطائرة<br>تادي تعليم السباحة             | الغر هذا.<br>العدرسة (2)<br>البتراء<br>الرائد العربي<br>مدرسة الاتحاد<br>مدرسة الاتحاد<br>مدرسة الاتحاد<br>مدرسة الاتحاد<br>مدرسة الاتحاد                                                                   | رسوم<br>۲۰۰۶<br>۲ یوجد<br>۲۵۰۶<br>۲۰۰۲<br>۲۰۰۰          | البحث<br>تاریخ البدایة<br>51,5,5,5,5,5,5,5,5,5,5,5,5,5,5,5,5,5,5,                                                                                                    | عودة                                                                                                    | حالة طلب الترشيع<br>تم ارسال الطلب<br>لم يرسل<br>م يرسل<br>مندحب<br>تم ارسال الطلب<br>ملغی                  | الغيارات<br>عرض إلغاء طلب الترشيح<br>عرض إرسال طلب ترشيح<br>عرض إرسال طلب ترشيح<br>عرض إعادة إرسال<br>عرض إعادة إرسال<br>عرض إعادة إرسال<br>عرض إعادة إرسال |
| الله عن مفعة قابلة للطباعة.<br>الله في<br>نادي المعرفة العلمي<br>تادي الأعمال اليدوية<br>تادي الأعمال اليدوية<br>تادي كرة السلة<br>تادي الكرة السلة.<br>تادي تطبع السباحة<br>تادي السباحة                 | القر هذا.<br>العدرسة (2)<br>البراء<br>الرائد العربي<br>مدرسة الاتحاد<br>مدرسة الاتحاد<br>مدرسة الاتحاد<br>مدرسة الاتحاد<br>مدرسة الاتحاد<br>مدرسة الاتحاد                                                   | رسوم<br>۲۰۰۶<br>لا يوجد<br>۲۰۰<br>لا يوجد<br>۱۰۰<br>۱۰۰ | البحث<br>تاریخ البدایة<br>تاریخ البدایة<br>1 + 1 = 1 = 1<br>1 + 1 = 1<br>1 + 1 = 1 | $\begin{array}{c} z_{0}z^{2}\\ z_{1}z^{2}\\ z_{1}z^{2}\\ z_{1}z^{2}\\ z_{2}z^{2}\\ z_{1}z^{2}\\ z_{2}z^{2}\\ z_{2}z^{2}\\ z_{1}z^{2}\\ z_{2}z^{2}\\ z_{1}z^{2}\\ z_{2}z^{2}\\ z_{1}z^{2}\\ z_{2}z^{2}\\ z_{1}z^{2}\\ z_{2}z^{2}\\ z_{1}z^{2}\\ z_{1}z^{2}\\$ | حالة طلب الترشيع<br>تم ارسال الطلب<br>لم يرسل<br>م يرسل<br>منسحب<br>منحي<br>ملحى<br>ملحى<br>ملحى            | الغيارات<br>عرض إلغاء طلب الترشيح<br>عرض إرسال طلب ترشيح<br>عرض إرسال طلب ترشيح<br>عرض إعادة إرسال<br>عرض إعادة إرسال<br>عرض إعادة إرسال<br>عرض إعادة إرسال |
| للعرض صفحة قابلة للطباعة.<br>الثادي<br>الدوسية للبنين<br>الدي المعرفة العلمي<br>الدي الأعمال اليدوية<br>الدي كرة السلة<br>الدي كرة السلة<br>الدي تطبيم السباحة<br>الدي السباحة<br>اليوية<br>اليوية اليوية | انقر هذا.<br>العدرسة ٢<br>البتراء<br>الرائد العربي<br>مدرسة الاتحاد<br>مدرسة الاتحاد<br>مدرسة الاتحاد<br>مدرسة الاتحاد<br>مدرسة الاتحاد<br>مدرسة الاتحاد<br>مدرسة الاتحاد<br>مدرسة الاتحاد<br>مدرسة الاتحاد | رسوم<br>۲۰۰۶<br>لا یوجد<br>۲۰۰۶<br>۲۰۰۶<br>۱۰۰۰<br>۲۰۰۹ | البحث<br>تاریخ البدایة<br>تاریخ البدایة<br>1,1,2,1,2,1,2,1,2,1,2,1,2,1,2,1,2,1,2,1                                                                                                    | $\begin{array}{c} z_{2}z^{2}\\ z_{1}z^{2} \\ 1 \\ z_{1}z^{2} \\ 1 \\ z_{1}z^{2} \\ z_{2}z^{2} \\ z_{1}z^{2} \\ z_{2}z^{2} \\ z_{1}z^{2} \\ z_{2}z^{2} \\ z_{1}z^{2} \\ z_{2}z^{2} \\ z_{1}z^{2} \\ z_{2}z^{2} \\ z_{1}z^{2} \\ z_{2}z^{2} \\ z_{1}z^{2} \\ z_{1$             | حدالة طلب الترشيع<br>تم ارسال الطلب<br>لم يرسل<br>م يرسل<br>منسحب<br>منعى<br>ملغى<br>ملغى<br>ملغى<br>م يرسل | الغيارات<br>عرض إلغاء طلب الترشيح<br>عرض إسال طلب ترشيح<br>عرض إسال طلب ترشيح<br>عرض إعادة إرسال<br>عرض إعادة إرسال<br>عرض إعادة إرسال<br>عرض إعادة إرسال   |

تعرض الصفحة قائمة بالأندية الموسمية المطابقة لمدخلات البحث، حيث يظهر لكل منها اسم النادي والمدرسة التي تمثّل موقعه ورسوم الاشتراك وتاريخا بداية ونهاية فعاليته وحالة طلب الترشيح. من الجدير بالذكر أنه في حال انتهت فترة الترشيح للنادي الموسمي، لن تتمكن من ترشيح الطالب المختار للاشتراك به، حيث يتم إلغاء تفعيل الروابط المخصصة بإرسال أو إعادة إرسال الطلب.

تظهر الصفحة كما في المثال السابق في حال لم يتم تسجيل الطالب المختار أو قبول طلب ترشيحه للاشتراك في أي من الأندية الموسمية بعد، أما بعد أن يتم تسجيله في نادٍ معين، تتغير حالة طلب الترشيح إلى "مقبول"، ويتم إلغاء طلبات ترشيحه للأندية الأخرى كما في المثال التالى:

| الثادي                     | المدرسة 🖾                   | meg     | تاريخ البداية           | تاريخ النهاية            | حالة طلب الترشيح | الخيارات                      |
|----------------------------|-----------------------------|---------|-------------------------|--------------------------|------------------|-------------------------------|
| نادي الغروسية للبنين       | البتراء                     | ۲.,     | ۲.1٤/.٦/.١ ١٤٣٥/.٨/.٣   | ۲.۱٤/.٦/٣ ١٤٣٥/.٩/.٣     | موافق عليه       | عرض خطة النادي طلب إنسحاب     |
| نادي المعرفة العلمى        | الدر المنتور                | لا يوجد | 1.12/.1/.1 - 1250/.1/19 | 1.12/.7/5 1250/.1/51     | لم يرسل          | عرض   إرسال طلب ترشيح         |
| نادي الأعمال اليدوية       | الرائد العربي               | لا يوجد | 1.12/.2/12 1250/.7/12   | ۲۰۱٤/۰۰/۰۹ ۱٤٣٥/۰۷/۱۰    | لم يرسل          | عرض ا إرسال طلب ترشيح         |
| نادي الشطرنج وألعاب الذكاء | مدرسة الأثحاد               | ۲0.     | ۲.1٤/.٦/.١ - ١٤٣٥/.٨/.٣ | ۲۰۱٤/۰۷/۳۱ ۱٤٣٥/۱۰/۰٤    | منسحب            | عرض   إعادة إرسال             |
| نادي كرة السلة             | مدرسة الأتحا <mark>د</mark> | لا يوجد | 1.12/.7/57 - 1250/.0/50 | ۲.1٤/.0/۳۱ - ١٤٣٥/. ٨/.٢ | ملغى             | عرض   إعادة إرسال             |
| نادي الكرة الطائرة         | مدرسة الأتحاد               | ۱۰۰     | ۲.1٤/.1/.۱ - ١٤٣٥/.٢/٢٩ | 1.12/.7/7 1270/.1/71     | ملغى             | عرض   إعادة إرسال             |
| نادي تعليم السباحة         | مدرسة الاتحاد               | 10.     | ۲.1٤/.٤/٢٥ ١٤٣٥/.٦/٢٥   | ۲۰۱٤/۰۰/۳۱ ۱٤٣٥/۰۸/۰۲    | ملغى             | عرض   إعادة إرسال             |
| نادي السباحة               | مدرسة الأتحاد               | ۲.,     | 1.12/.7/.1 - 1250/.2/19 | 1.11/.1/.0 1250/.7/.0    | ملغى             | عرض إعادة إرسال               |
| نادي الأعمال اليدوية       | مدرسة الرضوان               | ۱.,     | T.12/.0/11 - 1200/.4/11 | 1.12/.7/14 - 1250/.9/.1  | لم يرسل          | عرض   ارسال طلب ترشيح         |
| نادى حفظة القرآن           | مدرسة دار العلوم الإسلامية  | لا يوجد | 1.12/.7/.1 - 1250/.1/.5 | 1.12/.7/5 1250/.9/.5     | مرفوض            | عرض ملاحظات الرفض إعادة إرسال |

تلاحظ أنك لن تتمكن من ترشيح الطالب للاشتراك بأي من الأندية الأخرى حيث تم إلغاء تفعيل الروابط الخاصة بإرسال أو إعادة إرسال طلب الترشيح، كما يظهر رابط لعرض خطط النادي الذي تم تسجيله أو قبول طلب ترشيحه للاشتراك به ورابط لطلب الانسحاب منه.

يمكنك عرض بيانات أي من الأندية الموسمية بغض النظر عن حالة طلب الترشيح، بينما تختلف العمليات الأخرى التي يمكنك القيام بها باختلاف هذه الحالة كما يلي:

 لم يرسل: لم يتم إرسال طلب ترشيح الطالب ويمكنك إرسال طلب لترشيحه للاشتراك في النادي في حال لم تنته فترة الترشيح ولم يتم تسجيله في نادي آخر.

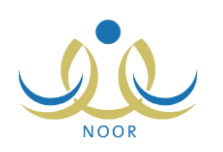

- تم إرسال الطلب: تم إرسال طلب ترشيح الطالب للاشتراك في النادي ويمكنك إلغاؤه.
- موافق عليه: قام مدير النادي الموسمي بالموافقة على طلب ترشيح الطالب للاشتراك في النادي، ويمكنك عرض خطط النادي، بالإضافة
   إلى تقديم طلب انسحاب منه.
- مرفوض: قام مدير النادي الموسمي برفض طلب ترشيح الطالب، ويمكنك عرض ملاحظات الرفض وإعادة إرسال الطلب في حال لم تنته فترة الترشيح ولم يتم تسجيل الطالب في نادٍ آخر.
- ملغي: تم إلغاء طلب ترشيح الطالب أو تم تسجيله في نادٍ آخر، ويمكنك إعادة إرسال الطلب في حال لم تنته فترة الترشيح ولم يتم تسجيله في نادٍ آخر.
- منسحب: تم إرسال طلب انسحاب الطالب بعد أن قام مدير النادي بالموافقة على طلب ترشيحه، ويمكنك إعادة ترشيح الطالب للاشتراك
   به في حال لم تنته فترة الترشيح ولم يتم تسجيله في نادٍ آخر .

تناقش البنود التالية كافة العمليات التي يمكنك القيام بها.

### ٤-١ إرسال طلب الترشيح

كما ذكر مسبقاً، يمكنك إرسال طلب ترشيح الطالب المختار للاشتراك في أي من الأندية الموسمية التي لم يتم ترشيحه لها مسبقاً، فقط في حال لم تنته فترة الترشيح بعد ولم يتم تسجيله في نادٍ آخر . للقيام بذلك، اتبع الخطوات التالية:

انقر رابط "إرسال طلب ترشيح" المجاور للنادي الموسمي الذي تريد، تظهر الرسالة التالية:

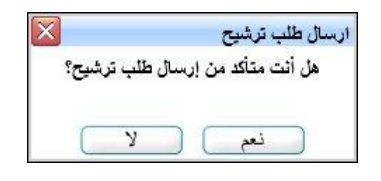

انقر زر (نعم)، تظهر رسالة تعلمك بنجاح العملية.

تغيرت حالة ترشيح الطالب إلى "تم إرسال الطلب"، كما تغير الرابط الخاص بإرسال الطلب المجاور له إلى "إلغاء طلب الترشيح".

#### ٤-٢ إلغاء طلب الترشيح

يمكنك إلغاء ترشيح الطالب المختار للاشتراك بأي من الأندية الموسمية في حال كانت حالة الطلب "تم إرسال الطلب"، أي لم يقم مدير النادي الموسمي باتخاذ أي إجراء عليه بعد. للقيام بذلك، اتبع الخطوات التالية:

انقر رابط "إلغاء طلب الترشيح" المجاور للنادي الذي تريد، تظهر الرسالة التالية:

| X        | إلغاء طلب الترشح          |
|----------|---------------------------|
| الترشيح؟ | هل أنت متأكد من إلغاء طلب |
|          |                           |
|          | نعم لا                    |

انقر زر (نعم)، تظهر رسالة تعلمك بنجاح العملية.

تغيرت حالة ترشيح الطالب إلى "ملغي"، كما تغير الرابط الخاص بإلغاء الطلب المجاور له إلى "إعادة إرسال".

#### ٤-٣ إعادة إرسال طلب الترشيح

كما ذكر مسبقاً، يمكنك إعادة ترشيح الطالب للاشتراك بأي من الأندية التي قام بالانسحاب منها أو إلغاء طلب الالتحاق بها أو تم رفض طلب ترشيحه لها مسبقاً، وذلك فقط في حال لم تتته فترة الترشيح للنادي ولم يتم تسجيله في نادٍ آخر .

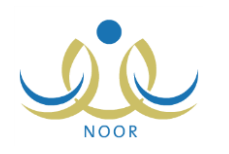

للقيام بذلك، اتبع الخطوات التالية:

انقر رابط "إعادة إرسال" المجاور للنادي الذي تريد، تظهر الرسالة التالية:

| إعادة ارسال       |
|-------------------|
| هل أثت متأكد من إ |
|                   |
| لنعد              |
|                   |

انقر زر (نعم)، تظهر رسالة تعلمك بنجاح العملية.

تغيرت حالة ترشيح الطالب إلى "تم إرسال الطلب"، كما تغير الرابط الخاص بإعادة إرسال الطلب المجاور له إلى "إلغاء طلب الترشيح".

#### ٤-٤ طلب انسحاب

يمكنك طلب انسحاب الطالب المختار من النادي الذي تم تسجيله أو قبول طلب ترشيحه للاشتراك به، حيث يتم إلغاء اشتراكه فوراً دون إرسال طلب لمدير النادي. للقيام بذلك، انبع الخطوات التالية:

انقر رابط "طلب انسحاب" المجاور للنادي الذي تم قبول الطالب للاشتراك به، تظهر الرسالة التالية:

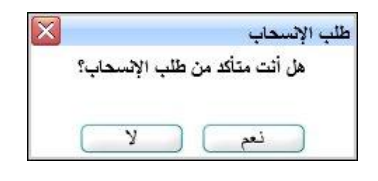

انقر زر (نعم)، تظهر رسالة تعلمك بنجاح العملية.

تغيرت حالة ترشيح الطالب إلى "منسحب"، كما تغير الرابط الخاص بطلب الانسحاب المجاور له إلى "إعادة إرسال"، وتم تفعيل الروابط الخاصة بإرسال طلبات الترشيح أو إعادة إرسالها بجوار جميع الأندية الموسمية التي لم تنته فترة الترشيح الخاصة بها بعد.

#### ٤-٥ عرض ملاحظات الرفض

لعرض ملاحظات الرفض التي قام مدير النادي الموسمي بإدخالها عند رفضه لطلب ترشيح الطالب للاشتراك بالنادي، انقر رابط "ملاحظات الرفض" المجاور له، تظهر الصفحة التالية:

|           |                       | ولي أمر             | الأندية الموسمية          |
|-----------|-----------------------|---------------------|---------------------------|
|           |                       | بة، انقر هنا.       | لعرض صفحة قابلة للطباء    |
| وقت الرفض | تاريخ الرفض           |                     | ملاحظات الرفض 🗖           |
| ١٠:٤٧ ص   | T+15/+5/T+ 15T0/+Y/+1 | لطالب.              | موقع النادي بعيد عن سكن ا |
| A . T: TO | T.15/.0/.0 1550/.4/.7 | مور. فعاليات النادي | تكرر غياب الطالب عن حط    |

تعرض الصفحة قائمة بالملاحظات التي قام مدير المنادي بإدخالها لكل عملية رفض لطلب ترشيح الطالب للاشتراك في النادي المختار، حيث يظهر لكل منها تاريخ رفضه للطلب ووقته. تظهر هذه البيانات لغايات العرض فقط. للرجوع إلى الصفحة السابقة، انقر زر (عودة).

#### ٤-٦ عرض خطة النادي

في حال تم قبول الطالب المختار للاشتراك بأي من الأندية الموسمية التي تم ترشيحه لها، يمكنك عرض الخطط التي يقوم مدير النادي بإضافتها لتتمكن من متابعة فعاليات وأنشطة النادي وتاريخ تتفيذ كل منها.

لعرض خطط النادي الموسمي الذي تم قبول طلب ترشيح الطالب المختار للاشتراك به، انقر رابط "خطة النادي" المجاور له، تظهر الصفحة التالية:

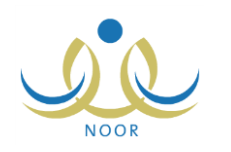

|                       |                            |                                                       |                                                    |                  |                     | باعة، القر هنا.                        | ، قابلة للط | لعرض صفحا         |
|-----------------------|----------------------------|-------------------------------------------------------|----------------------------------------------------|------------------|---------------------|----------------------------------------|-------------|-------------------|
| وقت<br>التنفيذ خيارات | تاريخ التنفيذ              | إجراءات التنفيذ                                       | الهدف                                              | الفنة<br>المنفذة | الفنة المستهدفة     | المسمى 🖾                               | التصنيف     | مجال النشاط       |
| ۱۱:۰۰ عرض<br>ص        | /• ٤/٢٥ ١٤٣٥/•٦/٢٥<br>٢٠١٤ | تعليم الطلاب مهارة الوقوف في الماء وكسر<br>حاجز الخوف | تتمية القدرات الحركية واللياقة<br>ط البدنية للطالب | رائد النشا       | الطلاب<br>الرياضيون | التدريب الأول: الوقوف في<br>الماء      | نادي        | النشاط<br>الرياضي |
| ۹:۰۰ ص عرض            | /• ٤/٢٧ ١٤٣٥/•٦/٢٧<br>٢٠١٤ | تعليم الطلاب طريقة سبحة الظهر والفراشة                | تنمية القدرات الحركية واللياقة<br>البدنية للطالب   | جهة<br>خارجية    | الطلاب<br>الرياضيون | التدريب الثاني: تعليم سباحة<br>الفراشة | نادي        | النشاط<br>الرياضي |

تعرض الصفحة قائمة بالخطط المضافة للنادي الموسمي الذي اخترت، حيث يظهر لكل منها مجال النشاط وتصنيفه والمسمى والفئة المستهدفة والهدف وإجراءات التنفيذ وتاريخه ووقته.

ولعرض بيانات أي من الخطط، انقر رابط "عرض" المجاور لها، تظهر الصفحة التالية:

|                           | ولي امر                                 |
|---------------------------|-----------------------------------------|
| * المسمى : التد           | التدريب الأول: الوقوف في الماء          |
| * مجال النشاط : الت       | النشاط الرياضيي                         |
| * التصنيف : ناد           | دادى 💌                                  |
| * الفنة المستهدفة : الم   | الطلاب الرياضيون                        |
| الفنة المنفذة : راا       | رائد التشاط                             |
| * الهدف : تتم             | تنمية القدرات الحركية واللياقة البدنية  |
| إجراءات التنفيذ : تَعَلَّ | تعليم الطلاب مهارة الوقوف فى الماء وكسو |
| وقت التنفيذ : 1           | 11 • : 00 • : صن •                      |
| To                        | 1250/.7/50                              |
| ۲۰                        | ۲۰۱٤/۰٤/۲٥                              |

تعرض الصفحة بيانات خطة النادي الموسمي المختارة كما قام مدير النادي بتعريفها، حيث يظهر مسمى الخطة ومجال النشاط وتصنيفه والفئتين المستهدفة والمنفذة، الخ.

تظهر هذه البيانات لغايات العرض فقط. للرجوع إلى الصفحة السابقة، انقر زر (عودة).

#### ٤-٧ عرض بيانات النادي

يمكنك عرض بيانات أي من الأندية الموسمية المتوفرة في الإدارة التي تتبع لها مدرسة الطالب المختار أو التي تم تسجيله أو ترشيحه للاشتراك بها في الإدارات الأخرى، وعرض حالة اشتراكه في النادي، وذلك بنقر رابط "عرض" المجاور للنادي الذي تريد، تظهر الصفحة التالية:

| ولي أمر               |   | الأندية الموسمية |
|-----------------------|---|------------------|
| نادي الفروسية للبنين  |   | النادي           |
| البتراء               | : | الموقع           |
| ۲                     | : | الرسوم           |
| T.11/.1/.1 11T0/.N/.T | : | تاريخ البداية    |
| 7.12/.7/7 1270/.9/.7  | 1 | تاريخ النهاية    |
| موافق عليه            |   | حالة طلب الترشيح |
| عودة                  |   |                  |

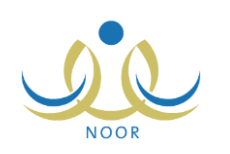

تعرض الصفحة بيانات النادي المختار وموقعه ورسوم الاشتراك به وتاريخا بداية ونهاية فعاليته وحالة طلب ترشيح الطالب المختار للاشتراك به. تظهر هذه البيانات لغايات العرض فقط. للرجوع إلى الصفحة السابقة، انقر زر (عودة).